## Campus Planning Interface (CPI) Room Viewer

This application is used to view and find university classrooms to assist with scheduling semester courses

- 1. Go to CPI (Campus Planner Interface) at <u>www.stcloudstate.edu/scheduling</u>
- 2. Select "Campus Planner (CPI)" link from the left column menu

| UNIVERSI                                |                                                                                                    |                                         |
|-----------------------------------------|----------------------------------------------------------------------------------------------------|-----------------------------------------|
| About Us 🔄 Admissions                   | Academics Campus Life Athletics & Recreati                                                                                                    | on Alumni & Friends                     |
| Scheduling Serv                         | ices<br>Welcome to Scheduling Services with EMS                                                                                                    | Campus Schedulers                       |
| Frequently Asked Questions              | St. Cloud State University is joining with other colleges and universities within the <u>MnSCU system</u> in a conversion to a new room scheduling software known as <u>Classroom, Event Management &amp; Resource Scheduling</u> (CEMRS) system.                                                                    | Event Calendar 🕨<br>Academic Calendar 🎽 |
| Find a Room ►<br>Today's Event ►        | Prior to the new system, both Atwood Memorial Center and the Welcome<br>Center were previously using an earlier version of the EMS software for room<br>scheduiling and have upgraded to the new version. To ensure all spaces that<br>are scheduiled at SCSU are included in the conversion to EMS, the rest of the | Campus Map Directory                    |
| Campus Schedulers  Campus Planner (CPI) | campus will be included in this conversion moving forward in this process.<br>Looking to reserve a room or events at St. Cloud State University?<br>You can browse for an open space online by using the Online Scheduling                                                                                           |                                         |
| StarID Self Service ►                   | System.<br>Need more information?                                                                                                    |                                         |
|                                         | You can click on the lefthand navigation and select the Frequently Asked                                                                                                    |                                         |

3. Select 'Log In' from the upper left corner on EMS Campus page

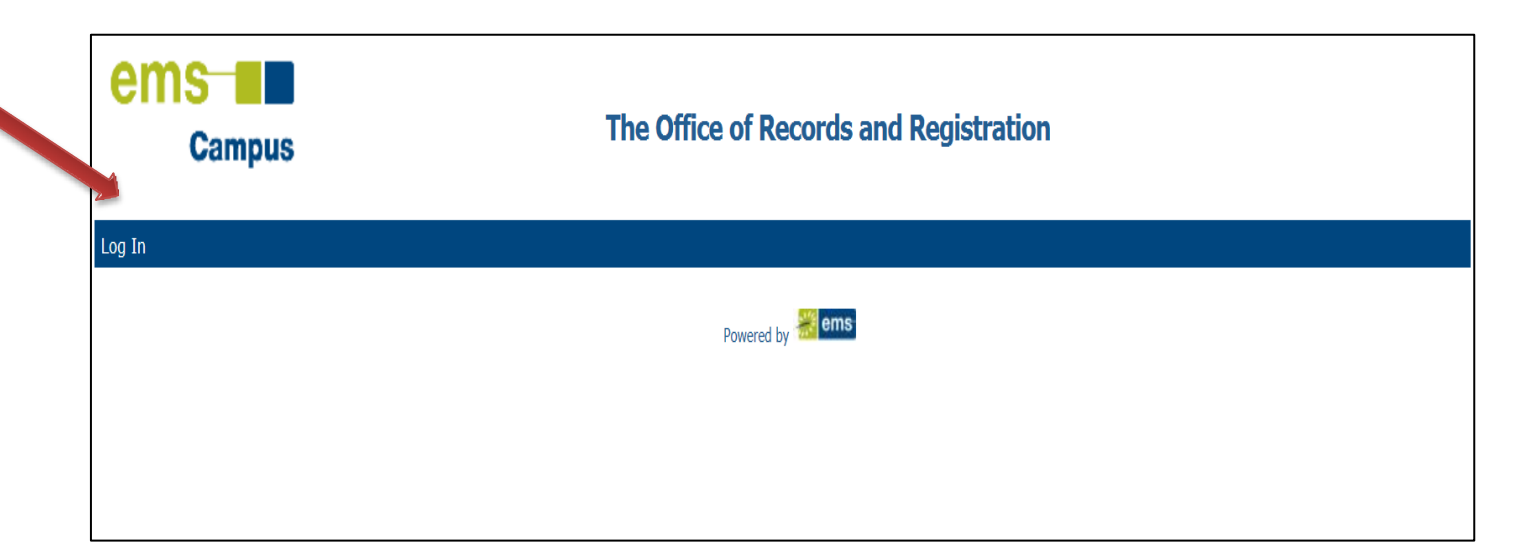

4. Enter your Star ID and Password and 'click' on Login

| Campus                     | The Office of Records and Registration |
|----------------------------|----------------------------------------|
| Log In                     |                                        |
| User ID:* Password:* Login |                                        |
|                            | Powered by 🚟 ems                       |

5. Select "Term Selector" on the menu bar

| ems<br><sub>Ca</sub>                                  | Campus                                                      |               | The Office of Re |         | and Registratio       | Managi<br>Phase:<br>Term D | ng:<br>ates: | St. Cloud State University - Spring Semester 2015<br>Publish<br>1/12/2015 - 5/8/2015 |         |
|-------------------------------------------------------|-------------------------------------------------------------|---------------|------------------|---------|-----------------------|----------------------------|--------------|--------------------------------------------------------------------------------------|---------|
| Term Selector                                         | cademic Browser                                             | Academic Book | Search For Rooms | Reports | Manage User Options   | Admin Functions            | Log Out      | Help                                                                                 | Welcome |
| Term:<br>Start Date:<br>End Date:<br>Phase:<br>Notes: | Spring Semester<br>1/12/2015 Mon<br>5/8/2015 Fri<br>Publish | 2015          |                  |         | Powered by <b>ems</b> |                            |              |                                                                                      |         |

6. Select appropriate semester and choose 'Save' on bottom of screen

| Campus                     | The Office of Records             | Managing:<br>Phase:<br>and<br>Term Dates:<br>Registration                                                                                                    | St. Cloud State<br>Publish<br>1/12/2015 - 5/ | e University - Spri<br>/8/2015 | ng Semest | :er 2015 |
|----------------------------|-----------------------------------|----------------------------------------------------------------------------------------------------|----------------------------------------------|--------------------------------|-----------|----------|
|                            |                                   |                                                                                                    |                                              | Welcome                        |           |          |
| Term Selector Academic Bro | owser Academic Book Search For Ro | Welcome         ok       Search For Rooms       Reports       Manage User Options       Admin Functions       Log Out       Help         ok       Phase       Notes       Image User Options       Image User Options | Help                                         |                                |           |          |
| Term Description           | Campus                            | Phase                                                                                                    | No                                           | otes                           |           |          |
| 97 1.5 5.07 43 5.03.974 98 |                                   |                                                                                                    |                                              |                                |           |          |
| Spring Semester 2014       | St. Cloud State University        | Publish                                                                                                    | Pu                                           | ublished 06/19/13              |           | ~        |
| Summer Term 2014           | St. Cloud State University        | Publish                                                                                                    | Pu                                           | ublished 12/03/13              |           |          |
| Fall Semester 2014         | St. Cloud State University        | Publish                                                                                                    |                                              |                                |           |          |
| Spring Semester 2015       | St. Cloud State University        | Publish                                                                                                    |                                              |                                |           |          |
| Spring Semester 2015       | St. Cloud State University        | Publish                                                                                                    |                                              |                                |           | Save     |

7. Select "Search for Rooms" on the menu bar

| Campus The Offi                                                                                                    | ce of Records a      | nd Registr     | ation                  | Managing:<br>Phase:<br>Term Dates: | St. Cloud State University - S<br>Publish<br>1/12/2015 - 5/8/2015 | pring Semester 2015 |
|----------------------------------------------------------------------------------------------------|----------------------|----------------|------------------------|------------------------------------|-------------------------------------------------------------------|---------------------|
| Term Selector Academic Browser Academic Bool Sear                                                                                                    | rch For Rooms eports | Manage User Op | otions Admin Functions | s Log Out Hel                      | p Welcor                                                          | ne                  |
| Campus:*                                                                                                    | Available Rooms      |                |                        |                                    |                                                                   |                     |
| St. Cloud State University                                                                                                    | Building             | Room Code      | Room                   | Min Capacit                        | y Max Capacity                                                    |                     |
| Term:*       Spring Semester 2015       Time Blocks         Start Date:*       Start Time:*         [/1/2/2015 Mon]       End Date:*         End Date:*       End Time:*         5/8/2015 Fri       End Time:*         ØM       T       W         Building:       (no preference)       Image: Compare the second second | No data to display   |                |                        |                                    |                                                                   |                     |
| (no preference) V<br>Enrollment: 0<br>Ignore Room Capacity<br>Ignore Term Excluded Dates                                                                                                    | Room Info Print      |                |                        |                                    |                                                                   | ~                   |

- 8. Enter all search features for the classroom you are looking for. If a red asterisk is present, this is a required field and must be completed.
- 9. Building: Click on drop down menu and select View. Select University Classrooms

| Campus The Of                                                                                              | fice of Records a      | nd Registratic      | Managing:<br>Phase:<br>DN Term Dates: | St. Cloud State University<br>Publish<br>1/12/2015 - 5/8/2015 | - Spring Semester 201 |
|----------------------------------------------------------------------------------------------------|------------------------|---------------------|---------------------------------------|---------------------------------------------------------------|-----------------------|
| Ferm Selector Academic Browser Academic Book Se                                                            | arch For Rooms Reports | Manage User Options | Admin Functions Log Out H             | lelp We                                                       | lcome                 |
| Campus:*                                                                                                   | Available Rooms        |                     |                                       |                                                               |                       |
| St. Cloud State University                                                                                 | Building               | Room Code Roo       | om Min Capa                           | city Max Capacity                                             |                       |
| Term:*     Spring Semester 2015     Time Blocks       Start Date:*     Start Time:*                        | No data to display     |                     |                                       |                                                               | ^                     |
| 1/12/2015 Mon 🔽 🕐<br>End Date:*<br>5/8/2015 Fri 🎉 Monte:*                                                  |                        |                     |                                       |                                                               |                       |
| M T W R F SA SU                                                                                            |                        |                     |                                       |                                                               |                       |
| University Classrooms                                                                                      |                        |                     |                                       |                                                               |                       |
| Buildings         Area         Views           *AV Tech Report         Second Second         Second Second |                        |                     |                                       |                                                               |                       |
| University Classrooms                                                                                      |                        |                     |                                       |                                                               |                       |
| Athletic Facilities-Special Report<br>Classrooms type 110<br>FinalExamClassrooms                           |                        |                     |                                       |                                                               | ~                     |
| Library Student Study Rooms<br>LRS Scheduled Spaces                                                        | Room Info Prin         | t                   |                                       |                                                               |                       |
|                                                                                                    |                        |                     |                                       |                                                               |                       |

10. Room Type: Must select "110 Classroom"

11. Now Select "Search" on the bottom of the page

| n Selector Academic Browser Academic Book Se                                                                               | earch For Rooms Reports I         | Manage User O  | ptions Admin Functions | Log Out Help | Welco        | me |
|----------------------------------------------------------------------------------------------------|-----------------------------------|----------------|------------------------|--------------|--------------|----|
| amplie **                                                                                                    | Available Rooms Acade             | emic Conflicts |                        |              |              |    |
| St. Cloud State University                                                                                                 | Building                          | Room Code      | Room                   | Min Capacity | Max Capacity |    |
| erm:*                                                                                                    | 51B                               | 216            | 216 Classroom          | 0            | 40           |    |
| Time Blocks                                                                                                    | Brown Hall                        | 201            | 201 CSD Classroom      | 0            | 45           |    |
| tart Date:* Start Time:*                                                                                                   | Brown Hall                        | 212            | 212 Physics Classroom  | 0            | 32           |    |
| nd Date**                                                                                                    | Centennial Hall                   | 343            | 343 Classroom          | 0            | 40           |    |
| i/8/2015 Fri 🖄 3:15 PM                                                                                                    | Education Building                | B107           | B107 Classroom         | 0            | 48           |    |
|                                                                                                    | Education Building                | B112           | B112 Classroom         | 0            | 32           |    |
| LIM VI LIW VR LIF LISA LISU                                                                                                | Education Building                | B209           | B209 Classroom         | 0            | 40           | ,  |
| University Classrooms         Room Type:         110 Classroom         Enrollment:         30         Ignore Room Capacity | Engineering & Computing<br>Center | 108            | 108 Classroom          | 0            | 44           |    |
|                                                                                                    | Engineering & Computing<br>Center | 126            | 126 Classroom          | 0            | 30           |    |
|                                                                                                    | Engineering & Computing<br>Center | 128            | 128 Classroom          | 0            | 30           |    |
|                                                                                                    | Halenbeck Hall                    | 344            | 344 Classroom          | 0            | 50           |    |
| Ignore Term Excluded Dates                                                                                                 | Halenbeck Hall                    | 345            | 345 Classroom          | 0            | 41           |    |
|                                                                                                    | Halenbeck Hall                    | 346            | 346 Classroom          | 0            | 40           |    |
|                                                                                                    | Halenbeck Hall                    | 347            | 347 Classroom          | 0            | 35           | -  |

The search result lists the available classrooms. Next, submit a TCM request for the room assignment. Using your Star ID Log on to TCM at <u>https://www5.stcloudstate.edu/registrar/faculty/termcoursemaintenance/</u>

If the classroom you chose is not on the University Classrooms list, you must request approval for the room. In the comments section on the TCM request to the Registrar, make a note of who approved your use of the room.